## Assistant Director Flexible Retirement App Guidance

This document contains guidance for Assistant Directors on how to review and approve flexible retirement applications.

**Please note:** if you use the focused inbox in Outlook, emails from Microsoft Power Automate may go into the 'Other' inbox. Please ensure you check both your 'Focused' and 'Other' inboxes.

Once the flexible retirement application has been reviewed and approved by the resourcing managers you will receive the below email with the application details. The shortfall letter will be attached to the email for you to view.

| Flexible Retirement App                                                                        | plication                                                                                                    |                         |           |           |          | г  |
|------------------------------------------------------------------------------------------------|----------------------------------------------------------------------------------------------------|-------------------------|-----------|-----------|----------|----|
| Microsoft Power Aut                                                                            | comate <flow-noreply@microsoft.com></flow-noreply@microsoft.com>                                                                                                  | ← Reply                 | Keply All | → Forward | ú        | L  |
| To James Hodges (Co                                                                            | rporate Services and Transformation)                                                                                                    |                         |           | Fri 23    | 3/06/202 | 23 |
| (i) This sender flow-noreply@micros                                                            | oft.com is from outside your organization.                                                                                                    |                         |           |           |          |    |
| <ul> <li>If there are problems with how this<br/>Click here to download pictures. T</li> </ul> | is message is displayed, click here to view it in a web browser.<br>Fo help protect your privacy. Outlook prevented automatic download of some pictures in this r | nessage.                |           |           |          |    |
| Test - Convivisy                                                                               | Tect v lev                                                                                                    |                         |           |           |          |    |
| 15 KB                                                                                          | 15 KB                                                                                                    |                         |           |           |          |    |
|                                                                                                |                                                                                                    |                         |           |           |          |    |
|                                                                                                | Approvals   Power Automate                                                                                                    |                         |           |           |          |    |
|                                                                                                | Flexible Retirement Application                                                                                                    |                         |           |           |          |    |
|                                                                                                | Requested by James Hodges (Corporate Services and Transformation)                                                                                                 |                         |           |           |          |    |
|                                                                                                | < <u>James.Hodges@derbyshire.gov.uk</u> >                                                                                                    |                         |           |           |          |    |
|                                                                                                | Date Created Friday, 23 June 2023 16:16                                                                                                    |                         |           |           |          |    |
|                                                                                                | Dear Assistant Director,                                                                                                    |                         |           |           |          |    |
|                                                                                                | A new flexible retirement application has been submitted by Flex Retireme                                                                                         | nt. Please review       | / this    |           |          |    |
|                                                                                                | application and use the buttons below to indicate whether you support or<br>application. The shortfall letter is attached if you need to view this.               | not support the         |           |           |          |    |
|                                                                                                | Applicant Name: Flex Retirement                                                                                                    |                         |           |           |          |    |
|                                                                                                | Department: Corporate Services & Transformation                                                                                                    |                         |           |           |          |    |
|                                                                                                | Job Title: Process Improvement Manager                                                                                                    |                         |           |           |          |    |
|                                                                                                | Location: County Hall                                                                                                    |                         |           |           |          |    |
|                                                                                                | Line Manager: James Hodges (Corporate Services and Transformation)                                                                                                |                         |           |           |          |    |
|                                                                                                | Proposed Commencement Date: 2023-09-01                                                                                                    |                         |           |           |          |    |
|                                                                                                | Current Contracted Hours: 37                                                                                                    |                         |           |           |          |    |
|                                                                                                | Proposed Contracted Hours: 18.5                                                                                                    |                         |           |           |          |    |
|                                                                                                | Toom Structure: 2 people and 1 SETE                                                                                                    |                         |           |           |          |    |
|                                                                                                | Benefits to Organisation: This will really help keep the knowledge within                                                                                         | the team and he         | alp       |           |          |    |
|                                                                                                | the employee ease into retirement                                                                                                    |                         | -         |           |          |    |
|                                                                                                | Financial Implications: No financial implications as the resultant 18.5 hou                                                                                       | rs vacancy will b       | e         |           |          |    |
|                                                                                                | recruited to                                                                                                    |                         |           |           |          |    |
|                                                                                                |                                                                                                    |                         |           |           |          |    |
|                                                                                                | Resourcing Implications: Recruitment to the 18.5 hours will take place. Th<br>temporary gap in resources to cover by the existing other members of the            | iere will be a<br>team. |           |           |          |    |
|                                                                                                | Resourcing Manager: Tanya Causebrook                                                                                                    |                         |           |           |          |    |
|                                                                                                | Resourcing Manager Comments: This looks ok from a resourcing perspe                                                                                               | ctive                   |           |           |          |    |
|                                                                                                | If you have any queries, please discuss this with the Resourcing Manager.                                                                                         |                         |           |           |          |    |
|                                                                                                | This will now be sent on to HR, Legal Services and Finance.                                                                                                    |                         |           |           |          |    |
|                                                                                                | Kind regards,                                                                                                    |                         |           |           |          |    |
|                                                                                                | Business Support                                                                                                    |                         |           |           |          |    |
|                                                                                                | Supported Not Supported                                                                                                    |                         |           |           |          |    |
|                                                                                                | Supported Not Supported                                                                                                    |                         |           |           |          |    |
|                                                                                                |                                                                                                    |                         |           |           |          |    |

| Kind regards,<br>Business Support |   |
|-----------------------------------|---|
| Supported Not Supported           |   |
| Supported<br>Comments             | × |
| Enter comments                    |   |
| Submit                            |   |

When either Supported or Not Supported is selected, a comments box is provided. This is not mandatory but must be completed if the case is not supported so we know the reasons for this.

Once completed click on 'Submit' and confirmation is provided as shown below.

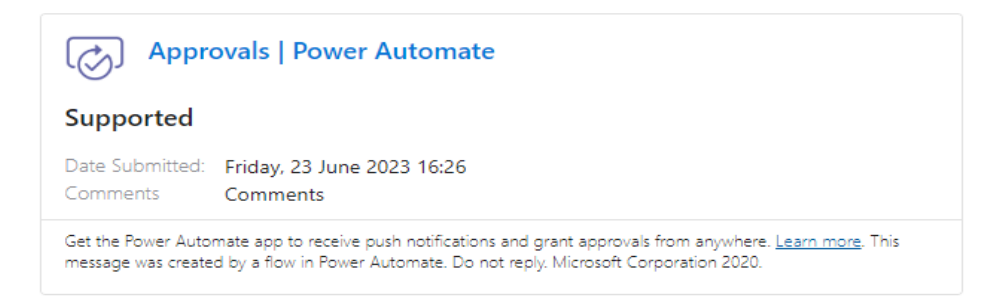

If you support the application a confirmation email is sent to the line manager and the employee confirming the stage change.

If you do not support the application, the request will be sent to the Executive Director for review who will either agree or, in limited circumstances, disagree with your decision. If your decision is upheld, the Resourcing Manager will be notified to discuss the decision with the line manager. If your decision is not upheld the application will progress to the next stage.

The application can also be rejected at the Resourcing Manager and Workforce Governance stages of the process and will be sent to the Executive Director for review.